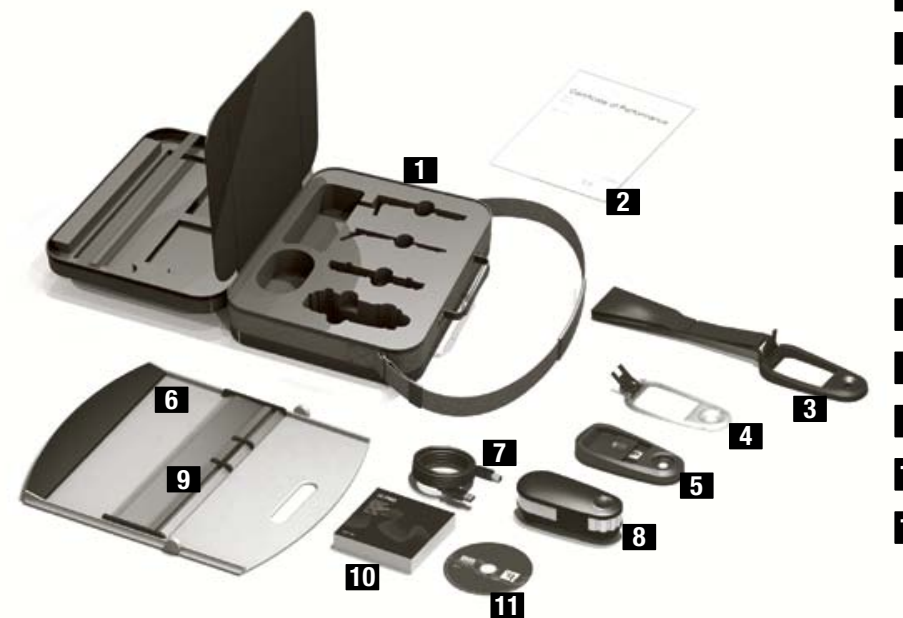

- 1 Sacoche de transport
- 2 Certificat de performance
- 3 Support pour écran
- 4. Semelle de visée
- 5 Plaque d'étalonnage
- 6 Panneau de support
- 7 Câble USB
- 8 Instrument de mesure i1 PRO
- 9 Règle
- **10** Manuel de l'utilisateur
- **11** DVD Applications

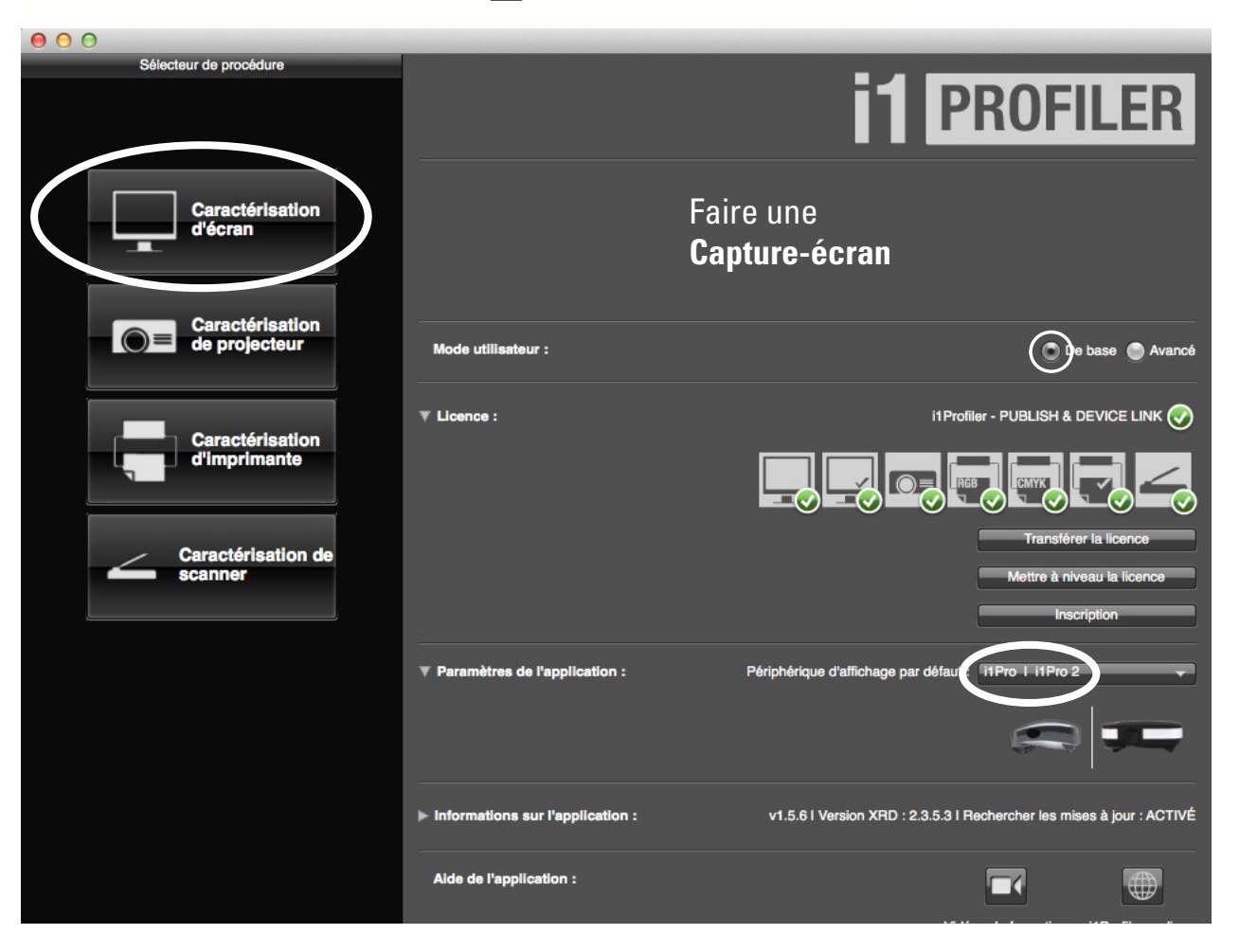

1 Mettre les mesures de Point blanc, de Luminance et Gamma.

|                                                                                                    | Paramètres de l'écran                                  |
|----------------------------------------------------------------------------------------------------|--------------------------------------------------------|
| Sélectionner le point blanc et la                                                                     | la luminance cibles de votre écran                     |
| Sélectionner l'écran                                                                                  | Faire une<br>Capture-écran                             |
| Point blanc Tem<br>Température de couleur : — —                                                       | empérature de la lumière du jour                       |
| Luminance 100<br>Utiliser la furnisario des mestares du<br>Gamma<br>Courbe de réponse des tons : Pers | ersonnalisé                                            |
| Gainina :                                                                                             |                                                        |
| Ajuster le profil en fonction de mon<br>éclairage ambiant :                                           | Point blanc : x: 0.332 y: 0.346                        |
| Procédure de caractérisation de l'écran                                                               |                                                        |
|                                                                                                    | 2 Cliquer sur suivant                                  |
|                                                                                                    | 3 Étalonnage de l'instrument. Faire glisser le cache d |

plaque d'étalonnage. Déposer l'instrument.

Appuyer sur « Étalonner ». Durant l'opération la lumière s'éteint.

Opération terminée = changement d'interface.

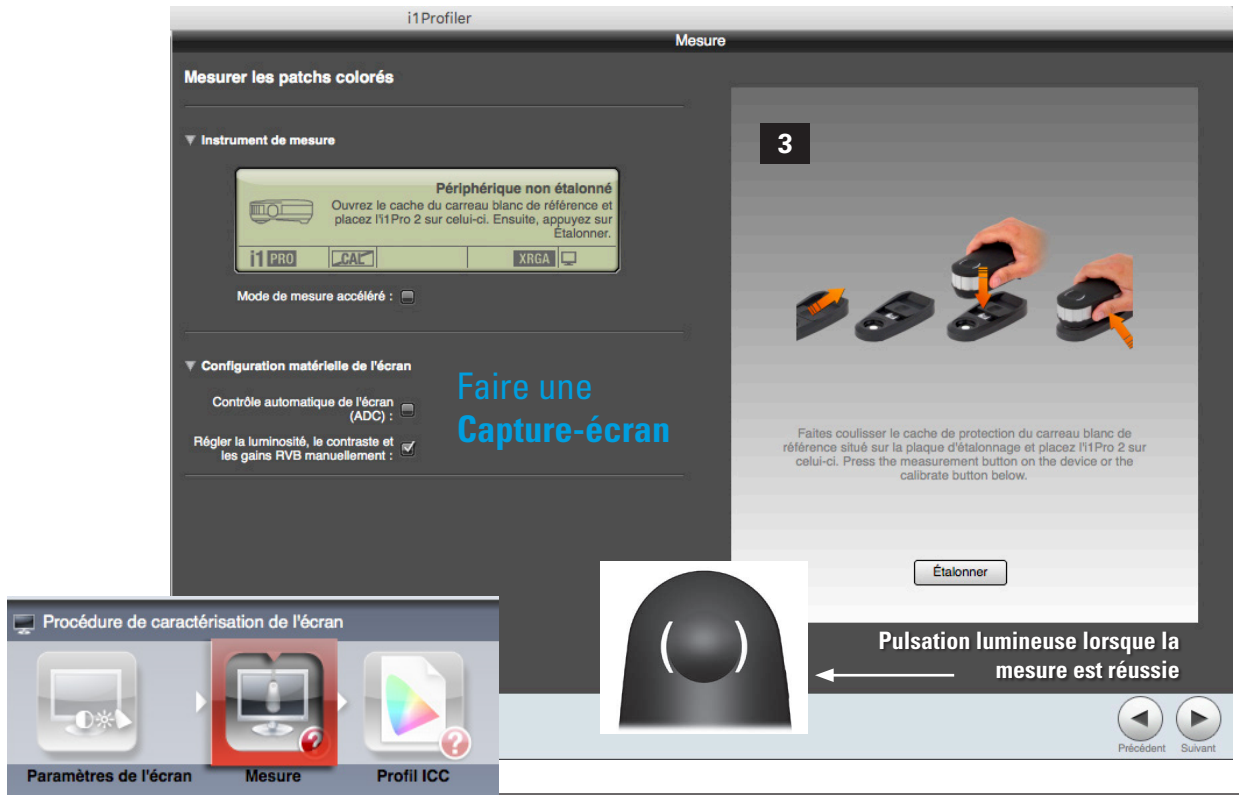

4 Retirer l'appareil de la plaque d'étalonnage. Refermer la cache (protection contre la saleté).

5

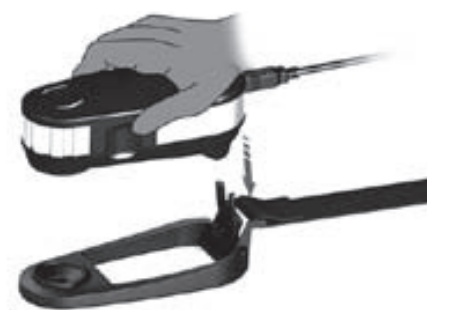

- Prendre le support pour écran (celui avec une poche de granules lourds).
- Aligner la fourche du support vis-à-vis les trous sous l'appareil.
- Mettre à plat sur une surface plane pour enfoncer
- Insérer l'appareil délicatement dans le support ATTENTION, C'EST DU PLASTIQUE ET LA FOURCHE EST MINCE

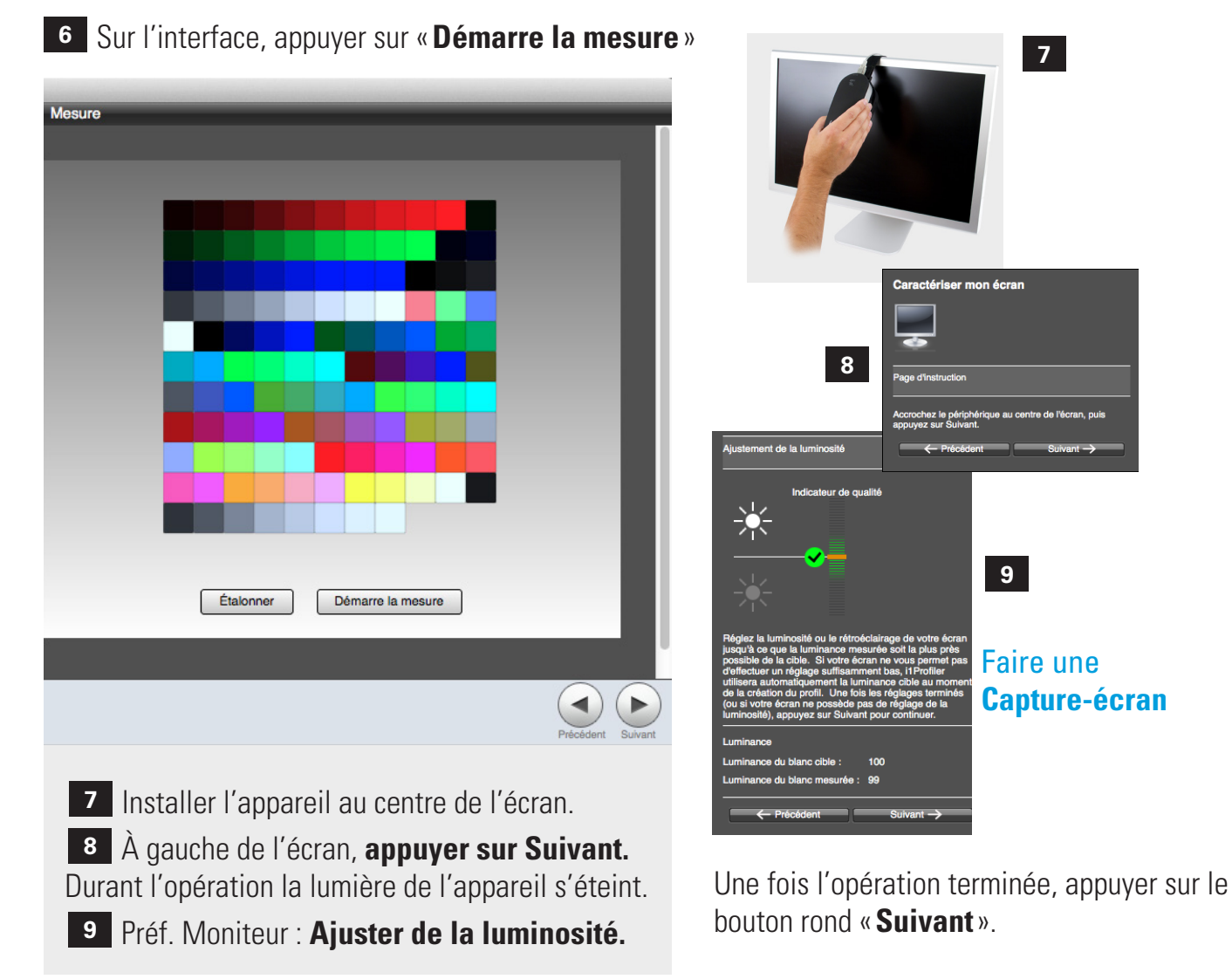

10 Ne pas éteindre ni retirer le câble USB. Retirer l'appareil de l'écran et déposer à plat sur votre table. Inscrire le du nom du profil : **VotrePrénom\_année-mois-jour.icc.** Sélectionner « **Aucun** » pour le rappel. **Capture-écran**. « Créer et enregistrer » le profil.

| i1Profiler                                                                                                    |                                                      |                                                                                                    |  |
|----------------------------------------------------------------------------------------------------|------------------------------------------------------|----------------------------------------------------------------------------------------------------|--|
| Profil ICC                                                                                                    |                                                      |                                                                                                    |  |
| Mesure par défaut     Nom du profil            Nom du profil        Nom de fichier :   IMac_2015-02-13.icc                                                                                                    |                                                      |                                                                                                    |  |
| <ul> <li>Distribution de profil</li> <li>Niveau de l'utilisateur : </li> <li>Niveau du système : </li> <li>Non accessible en écriture</li> </ul>                                                                                                    |                                                      |                                                                                                    |  |
| Rappel de caractérisation Aucun                                                                                                    | Cliquez sur le bou                                   | uton ci-dessous pour commencer à créer votre nouveau profil.                                                                                                    |  |
| Faire une Capture-écran<br>avant l'enregistrement                                                                                                    | Créer e                                              | at enregistrer le profil                                                                                                    |  |
| au prom                                                                                                    | Enregistrement du profi                              |                                                                                                    |  |
|                                                                                                    |                                                      | Précédent Accueil                                                                                                    |  |
| Procédure de caractérisation de l'écran                                                                                                    |                                                      |                                                                                                    |  |
| Paramètres de l'écran Mesure Profil ICC                                                                                                    |                                                      |                                                                                                    |  |
| Imace     iMace       Imace     Imace       Imace     Imace       Imace     Imace       Imace     Imace       Imace     Imace       Imace     Imace       Imace     Imace       Imace     Imace       Imace     Image: Image: | Q                                                    | <ul> <li>11</li> <li>Validation du profil</li> <li>Aller dans &gt; Préférences</li> </ul>                                                                               |  |
| Profil d'affichage :<br>iMac<br>iMac_2013-02-24_QuadriScan<br>iMac_2015-02-13.icc<br>iMac_2015-02-14(bas).icc<br>iMac_2015-02-14(CentreLong).icc<br>iMac_2015-02-14(TresBas).icc<br>Fair                                                                                                    | Ouvrir le profil<br>Supprimer le profil<br>Étalonner | Système > Moniteur > Couleur<br>• Vérifier le profil sélectionné.<br><b>Observation</b> : passer du nouveau à<br>l'ancien profil iMac<br>• Le fichier profil sera copié |  |
| ✓ Afficher uniquement les profils de ce moniteur                                                                                                    | ture-ecran                                           | par l'enseignant en votre<br>présence.                                                                                                    |  |